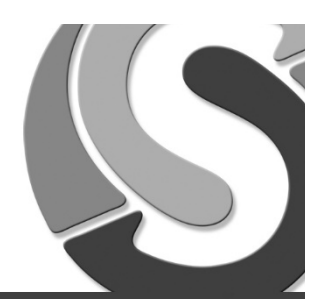

Sidst tilrettet: 18. January 2016

| Forord og<br>forudsætninger | Denne dokumentation beskriver setup af forbindelsen op mod ServicePoint - for både Windows 7,<br>Windows 8 & 10.<br>Minimumskravet for Windows er version 7 sp1 og frem.                                                                                                    |
|-----------------------------|----------------------------------------------------------------------------------------------------|
| Windows 7 sp1<br>metode 1   | <ol> <li>Følgende zip-fil hentes og installeres.<br/>Se " læg mig.txt" filen som ses i zip pakken for korrekt installationsproces.<br/>http://download.servicepoint.dk/rds2012r2/Win7Sp1_PrepPack_For_RDS2012R2.zip</li> <li>Husk at genstarte din maskine efter installationen.</li> <li>Tilgå websitet: https://gateway.servicepoint.dk/rdweb</li> <li>Log på med dit brugernavn og password, samt sæt markering i feltet This is a private computer.</li> <li>Domain/user name: servicepoint/dit-brugernavn</li> <li>Password: ••••</li> <li>Tils is a public or shared computer</li> <li>Tis is a public or shared computer</li> <li>Warning by selecting this option, you confirm that this computer computer vises og kan tilgåes.</li> </ol> |

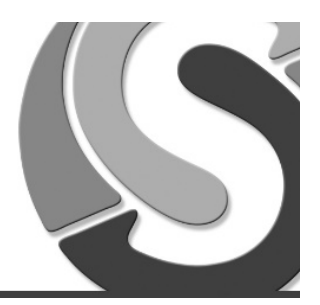

## Windows 8 & 10

 Fra Start Menuen (metro interface) søges på remoteapp og RemoteApp og Skrivebordsforbindelser vælges.

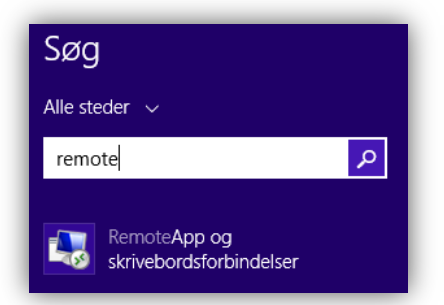

2. Vælg Åben RemoteApp og skriveborde.

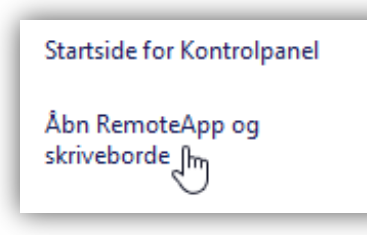

 Indtast følgende sti og vælg næste: <u>https://gateway.servicepoint.dk/rdweb/feed/webfeed.aspx</u>

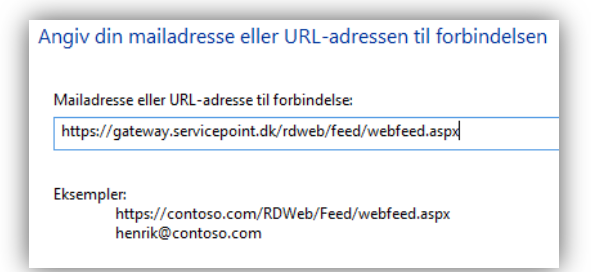

4. Vælg næste igen.

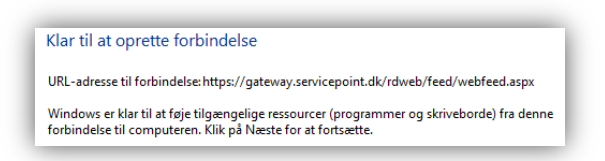

 Indtast dit brugernav og password Husk servicepoint\ foran brugernavn, samt sæt markering i feltet Husk mine legitimationsoplysninger.

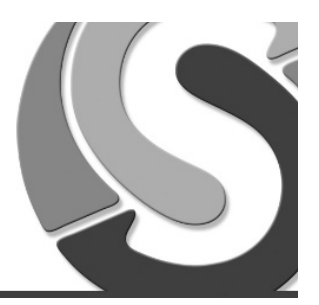

| 1 1    | •••••                         |
|--------|-------------------------------|
|        | Domæne: servicepoint          |
| ✓ Husk | mine legitimationsoplysninger |

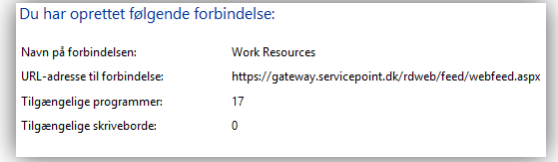

7. I vinduet RemoteApp og Skrivebordsforbindelser vælges Vis ressourcer

| Work Resources                                              |                                                            | Egenskaber    |
|-------------------------------------------------------------|------------------------------------------------------------|---------------|
| Denne forbindelse indeholder: 3 programmer og 0 skriveborde |                                                            | Vis ressource |
|                                                             | Du kan få adgang til disse ressourcer fra<br>startskærmen. |               |
|                                                             | 771 J                                                      |               |

8. Der kan nu **højre klikkes** på den enkelte applikation (ressource) og vælges **Fastgør til Start**. Herefter vil genvejene være tilgængelige i Windows Start Menuen.

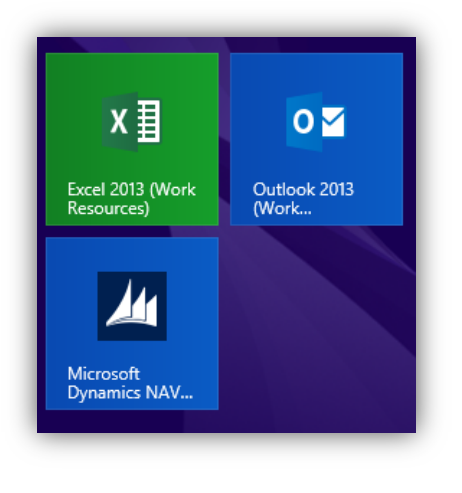